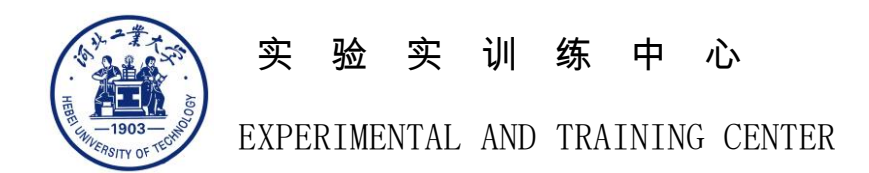

# 工程认知课程教学系列

# 3D 打印技术实验指导书

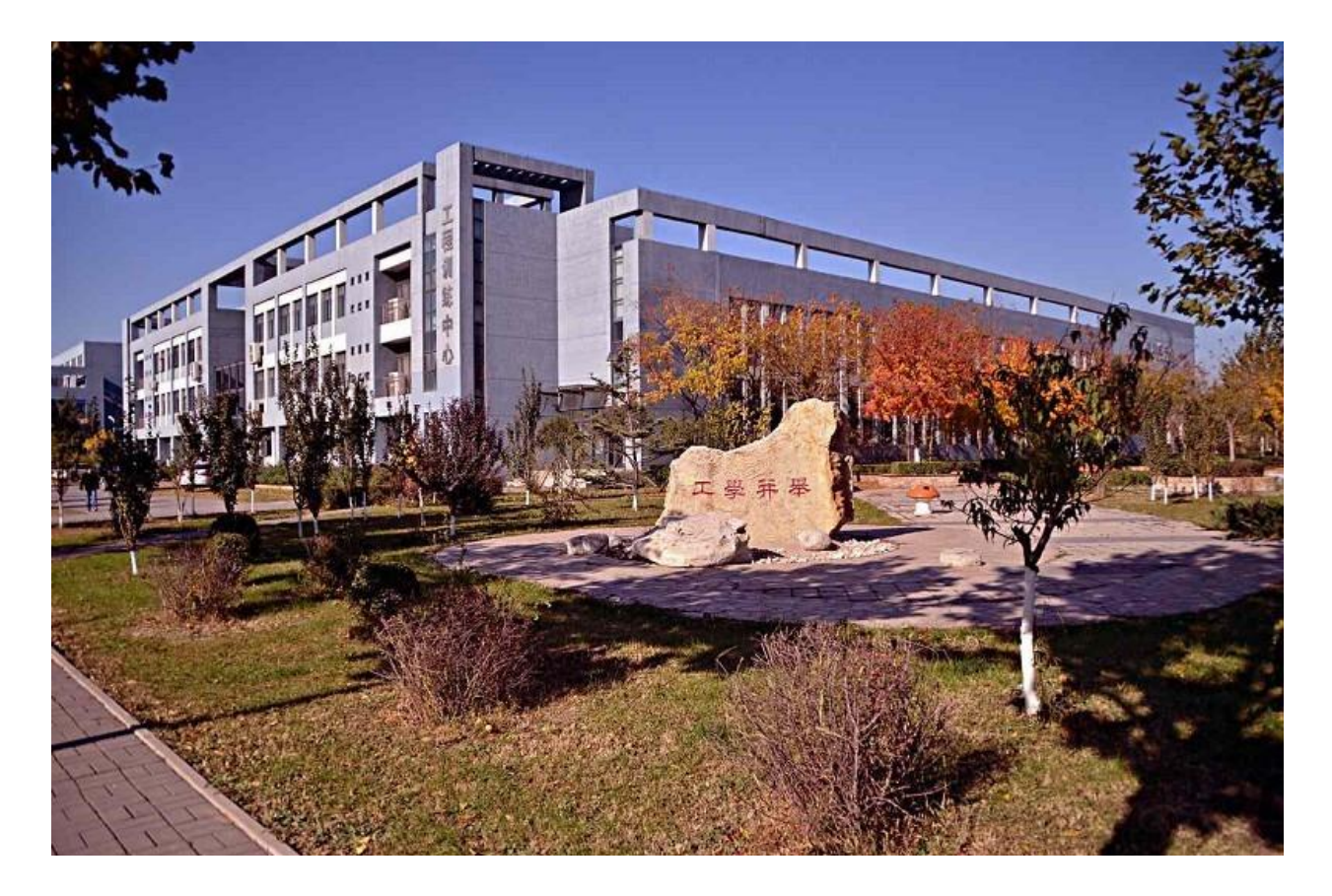

河北工业大学实验实训中心 2017.11

工艺非学不兴 学非工艺不显

| 设备介绍                  | 1    |
|-----------------------|------|
| 设备结构                  | 1    |
| 硬件操作指南                | 1    |
| 软件操作指南                | 2    |
| 打开设备,启动 Cura 15.04 软件 | . 2  |
| 载入模型(STL 文件)          | .3   |
| 相关参数设定                | .3   |
| 模型参数设置                | . 6  |
| 4.1 旋转参数设定            | . 6  |
| 4.2 缩放参数设置            | .7   |
| 4.3 镜像命令设置            | .7   |
| 4.4 打印时间              | . 8  |
| 模型打印                  | .9   |
|                       | 设备介绍 |

# 目 录

#### 一、 设备介绍

实验室所用设备是桌面级 3D 打印机,它的型号为 Hi Fun One,规格是 200×210×180mm,打印层厚: 0.05-0.4mm,打印速度: 30-300mm/S,挤出温度: 0-260℃,耗材直径: 1.75mm,打印软件: Cura,打印方式:脱机打印/连机打印,文件格式: STL,产品毛重: 15kg,打印耗材为工程塑料 ABS 或 PLA 丝料。

二、 设备结构

该桌面级 3D 打印机包括喷嘴、打印平台、操作按键、SD 卡插口、显示屏、电源开关、导料管、料架、电源插口、USB 插口等 10个模块,具体结构如下图1所示。

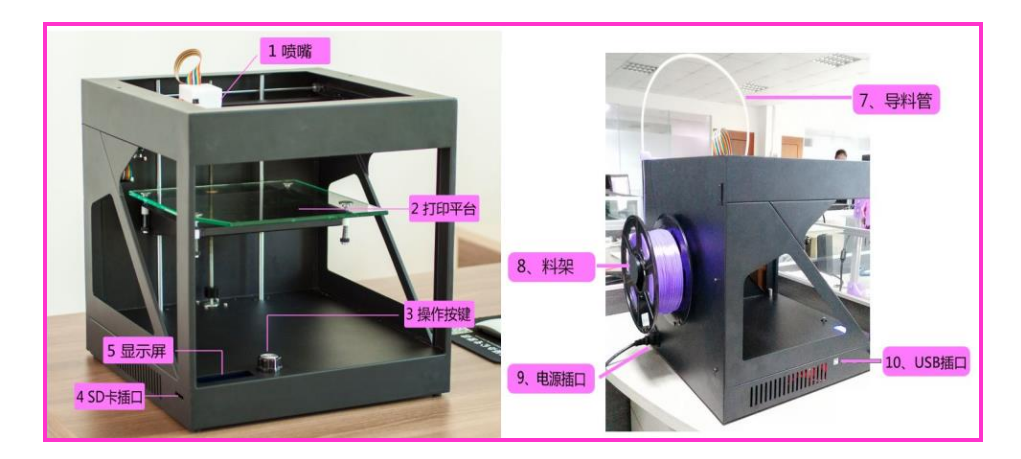

图 1 3D 打印机整机结构

# 三、 硬件操作指南

为保证 3D 打印教学活动能顺利、有序开展,在实施设备操作中, 采用脱机模式进行 3D 模型制作。

1. 将教师发放的 SD 存储卡插入位于打印机左下方的卡槽中。

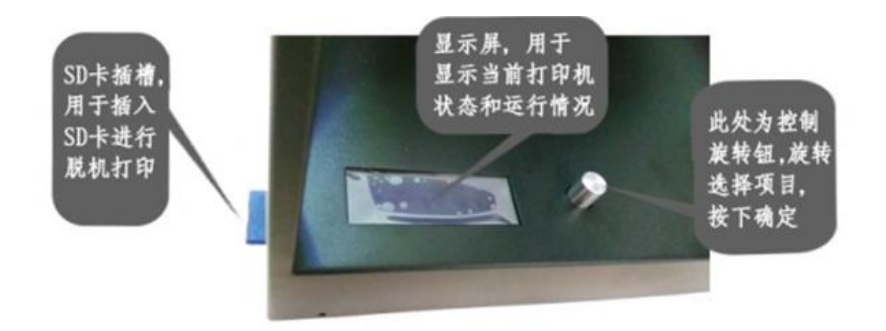

#### 图 2 3D 打印机卡槽安装位置

2. 在 3D 打印机的图 3 界面。旋转旋钮使 ">"移动到 "Print from SD"

 选择按下进入文件选择菜单,旋转旋钮使 ">"移动到要打印的 文件名上,选择按下进入打印界面。

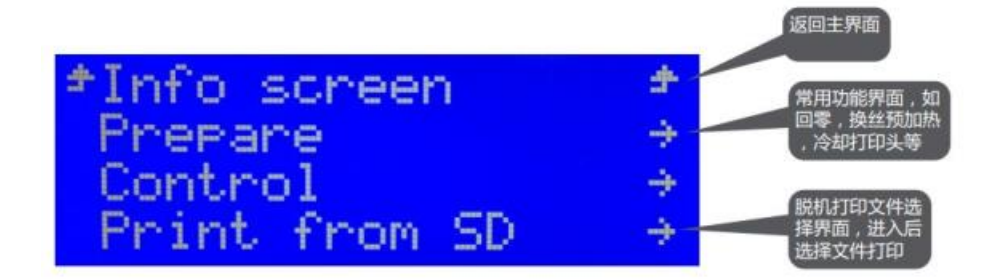

# 图 3 3D 打印机控制面板

# 四、 软件操作指南

# 1. 打开设备,启动 Cura 15.04 软件

接通电源,打开 Hi Fun One3D 打印机,双击"Cura 15.04"快捷方式,启动软件,进入软件主界面。

| ile Tools Machine Exp     | ert Help        |                                                                                                    | 每次模型打开3<br>显示进度条,预 | X.更以受动会<br>计算出打印时间                                                                                                    |
|---------------------------|-----------------|----------------------------------------------------------------------------------------------------|--------------------|----------------------------------------------------------------------------------------------------|
| asic Advanced Plugins S   | start/End-GCode |                                                                                                    | 使用材料长度             | 和 物体重量 属开洗斑                                                                                                    |
| Quality                   |                 |                                                                                                    |                    |                                                                                                    |
| Layer height (mm)         | 0.1             |                                                                                                    | - u w -            | 普通视图                                                                                                    |
| Shell thickness (mm)      | 0.8             |                                                                                                    | 40 minutes         | Norma                                                                                                    |
| Enable retraction         | <b>v</b>        |                                                                                                    | 1.44 meter 4 gram  | Owerbarr                                                                                                    |
| Fill                      |                 |                                                                                                    |                    | Ovenhang                                                                                                    |
| Bottom/Top thickness (mm) | 0.9             |                                                                                                    |                    | Uhansparen                                                                                                    |
| Fill Density (%)          | 15              |                                                                                                    | 要打印的模型,点击模型可       | 打印走线图 X-Ray                                                                                                    |
| Speed and Temperature     |                 |                                                                                                    | 以移动位摆放的位置,显示灰色     | Lavers                                                                                                    |
| Print speed (mm/s)        | 50              |                                                                                                    | 表示超出打印范围           | -                                                                                                    |
| Printing temperature (C)  | 200             |                                                                                                    |                    | 200                                                                                                    |
| Support                   |                 |                                                                                                    | C Ma               |                                                                                                    |
| Support type              | None -          |                                                                                                    |                    | The state of the state of the s |
| Platform adhesion type    | Raft 🗸          |                                                                                                    |                    |                                                                                                    |
| Filament                  |                 |                                                                                                    |                    |                                                                                                    |
| Diameter (mm)             | 1.75            |                                                                                                    |                    |                                                                                                    |
| Flow (%)                  | 100.0           | di la constante di la constante di la constante di la constante di la constante di la constante di la constante | (击下方图标,可以对模型)      |                                                                                                    |
|                           |                 |                                                                                                    | 行旋转/缩放/镜像藻操作       |                                                                                                    |
|                           |                 |                                                                                                    |                    |                                                                                                    |
|                           |                 |                                                                                                    |                    | 工作平台                                                                                                    |
|                           |                 |                                                                                                    |                    |                                                                                                    |
|                           |                 |                                                                                                    |                    |                                                                                                    |
|                           |                 |                                                                                                    |                    |                                                                                                    |

图 4 Cura 15.04 软件主界面

# 2. 载入模型(STL 文件)

选择菜单"File→lode model file";选择要打开的模型,或者选择 工具条上的"<sup>●</sup>"按钮,载入模型。

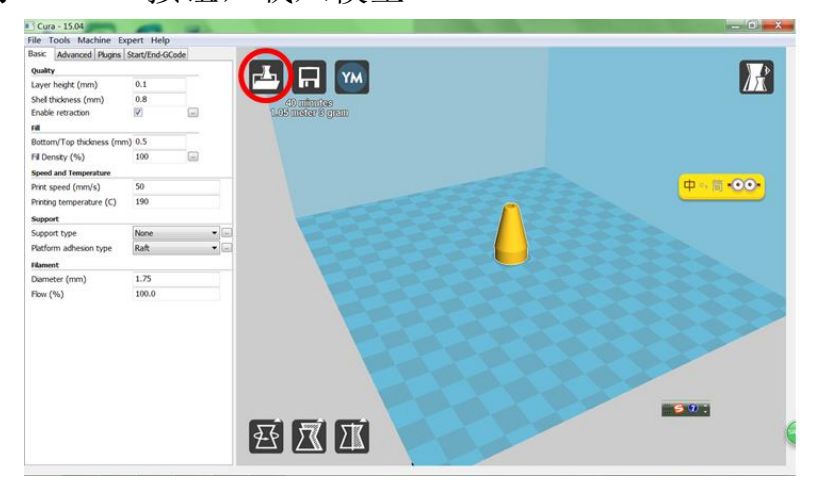

图4载入模型

## 3. 相关参数设定

打印层厚 layer height 设定为 0.1,模型壁厚 shell thickness 设为 0.8,底部或顶层 bottom/top thickness 厚度设为 0.5,模型填充 fill density 密度设为 20,打印温度 printing temperature ABS 丝料设为

230℃, PLA 丝料设为 190℃,支撑模型 support type 选择 none,增加 底层 platform adhesion type 选择 raft,耗材直径 diameter 为 1.75。

| File Tools Machine Exp       | ert Help                                   |  |
|------------------------------|--------------------------------------------|--|
| Basic Advanced   Plugins   S | tart/End-GCode                             |  |
| Quality                      |                                            |  |
| Layer height (mm)            | 0.1 打印层厚                                   |  |
| Shell thickness (mm)         | 0.8 _模型壁厚                                  |  |
| Enable retraction            |                                            |  |
| Fill                         |                                            |  |
| Bottom/Top thickness (mm)    | 0.5 底部或顶部厚度                                |  |
| Fill Density (%)             | 20                                         |  |
| Speed and Temperature        | 快至头儿面皮                                     |  |
| Print speed (mm/s)           | 50                                         |  |
| Printing temperature (C)     | 190 年1日1月月                                 |  |
| Support                      | 11 HE LINK                                 |  |
| Support type                 | None - + + + + + + + + + +                 |  |
| Platform adhesion type       | Raft • · · · · · · · · · · · · · · · · · · |  |
| Filament                     | 增加底层                                       |  |
| Diameter (mm)                | 1.75 耗材直径                                  |  |
| Flow (%)                     | 100.0                                      |  |
|                              |                                            |  |

图 5 参数设置

Advanced 参数见下图 6。

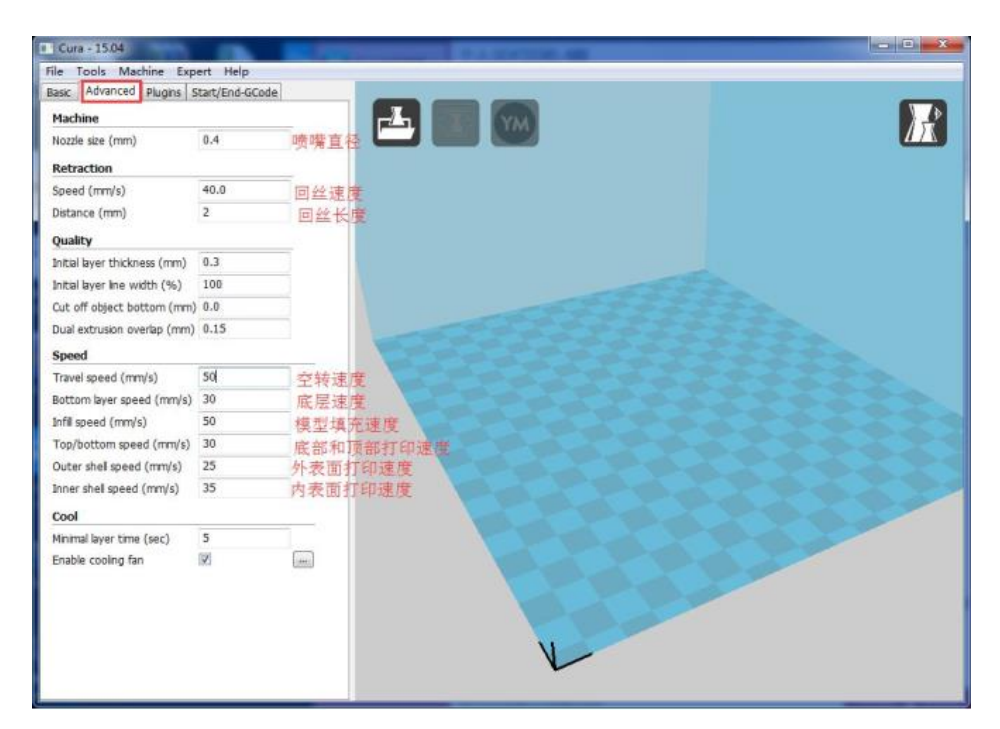

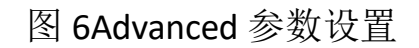

关于支撑的高级设置点击"Expert",进入专家菜单,点击"Open

# expert settings",打开高级设置菜单,修改支撑设置。参数如图 7-8。

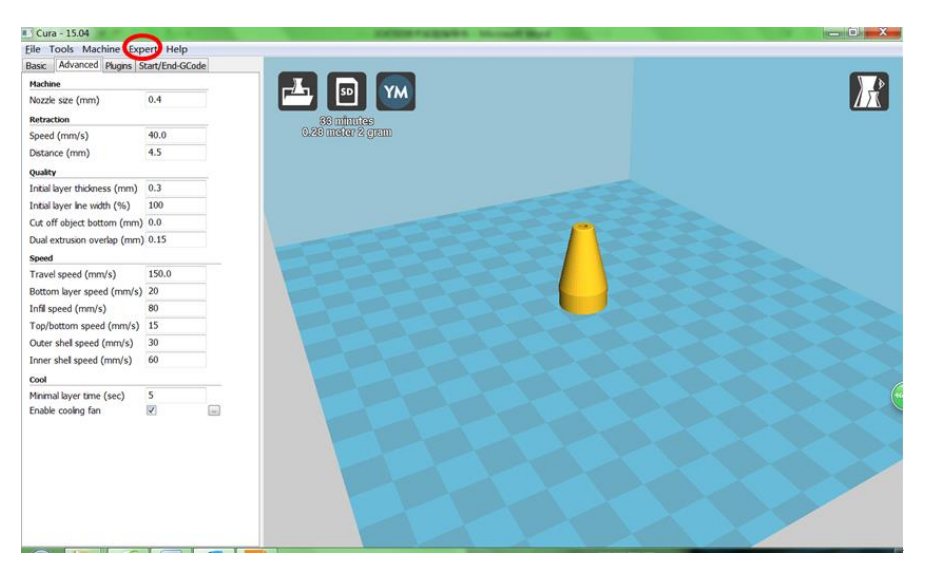

# 图 7 Expert 打开方式

| Retraction                                         |         | Support 文撑                                                                                           | 设置    |  |
|----------------------------------------------------|---------|----------------------------------------------------------------------------------------------------|-------|--|
| Minimum travel (mm)                                | 1.5     | Structure type                                                                                       | Lines |  |
| Enable combing                                     | Al 🔹    | Overhang angle for support (deg)                                                                     | 60    |  |
| Minimal extrusion before retracting (mm)           | 0.02    | Fill amount (%)                                                                                      | 15    |  |
| Z hop when retracting (mm)                         | 0.0     | Distance X/Y (mm)                                                                                    | 0.5   |  |
| Skirt                                              |         | Distance Z (mm)                                                                                      | 0.1   |  |
| Line count                                         | 1       | Black Magic                                                                                          | - 171 |  |
| Start distance (mm)                                | 3.0     | Spiralize the outer contour                                                                          |       |  |
| Minimal length (mm)                                | 150.0   | Only follow mesh surface                                                                             |       |  |
| Cool                                               |         | Brim                                                                                                 | 20    |  |
| Fan full on at height (mm)                         | 0.5     | Brim ine amount                                                                                      | 20    |  |
| Fan speed min (%)                                  | 100     | Raft                                                                                                 |       |  |
| Fan speed max (%)                                  | 100     | Extra margin (mm)                                                                                    | 5.0   |  |
| Minimum speed (mm/s)                               | 10      | Line spacing (mm)                                                                                    | 3.0   |  |
| Cool head lift                                     |         | Base thickness (mm)                                                                                  | 0.3   |  |
| Infill                                             | 底层线贯    | 訂 Base line width (mm)                                                                               | 0.8   |  |
| Solid infil top                                    |         | Interface thickness (mm)                                                                             | 0.27  |  |
| Solid infil bottom                                 | 15      | Interface line width (mm)                                                                            | 0.4   |  |
| Infil overlap (%)<br>Infil prints after perimeters | 15      | Airgap                                                                                               | 0.0   |  |
| unii prints arter penineters                       | <u></u> | First Layer Airgap                                                                                   | 0.22  |  |
|                                                    |         | Surface layers                                                                                       | 2     |  |
|                                                    |         | Surface layer thickness (mm)                                                                         | 0.27  |  |
|                                                    |         | Surface layer line width (mm)                                                                        | 0.4   |  |
|                                                    |         | Fix horrible                                                                                         |       |  |
|                                                    |         | Combine everything (Type-A)<br>Combine everything (Type-B)<br>Keep open faces<br>Extensive stitching |       |  |

图 8 Open expert settings 参数设置

仅更改提前挤料速度 Start-GCode,保持 End -GCode 参数不变, 具体设置见下图 9。

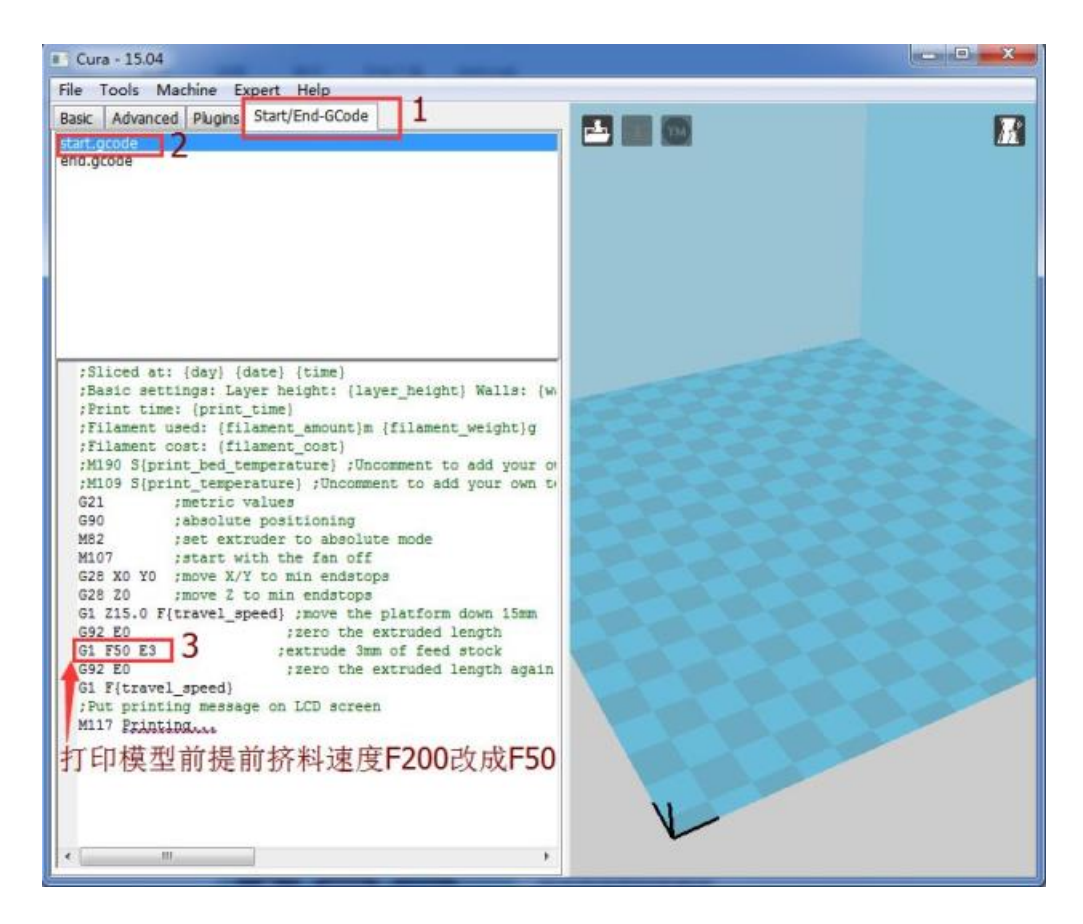

图 9 Start/End –Gcode 参数设置

#### 4. 模型参数设置

4.1 旋转参数设定

载入模型后,点击一下模型,出现图10所示的三个按钮,选择rotate 按钮,在工件上出现 X、Y、Z 三个方向的旋转环。用鼠标转动任意 圆环,工件在此方向即可旋转。建议旋转角度为90°的整数倍。

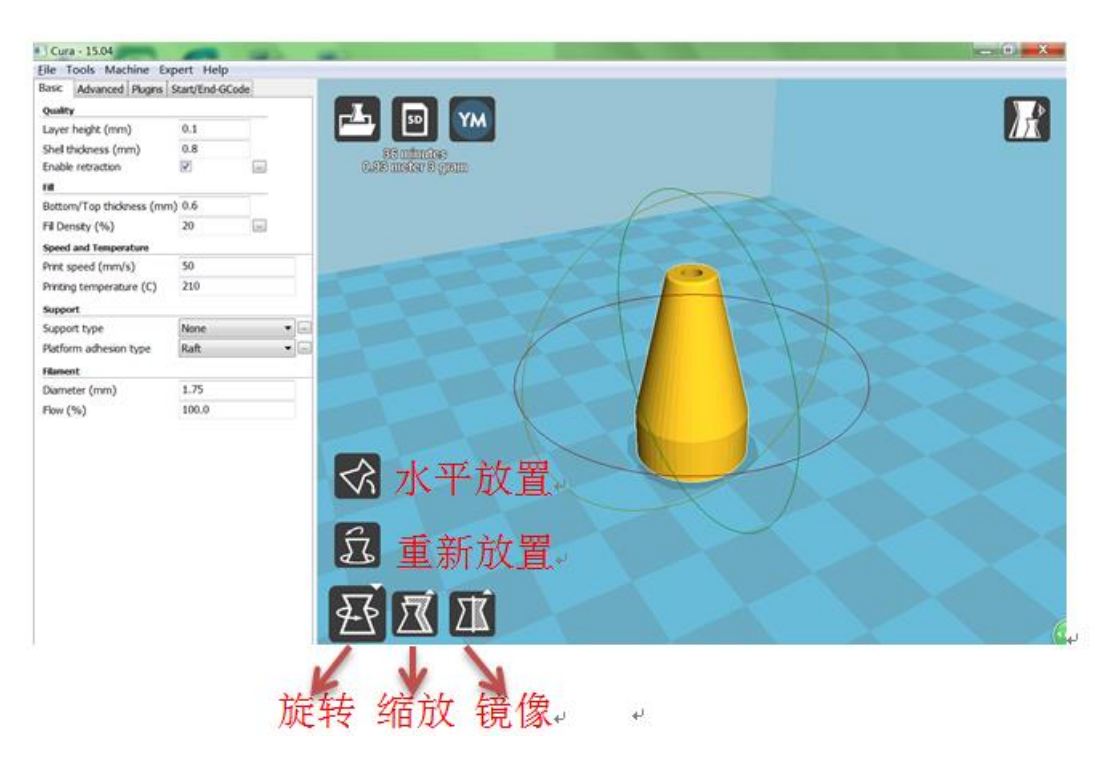

图 10 rotate 参数选择

4.2 缩放参数设置

选择缩放按钮,出现图 11 红框中的菜单栏,在 Scale x/y/z 处输入 缩放比例即可,可以等比缩放(对话框低端的小锁头锁上即可),也可 单一方向缩放。如果缩放比例太大。可通过重新放置进行重置。

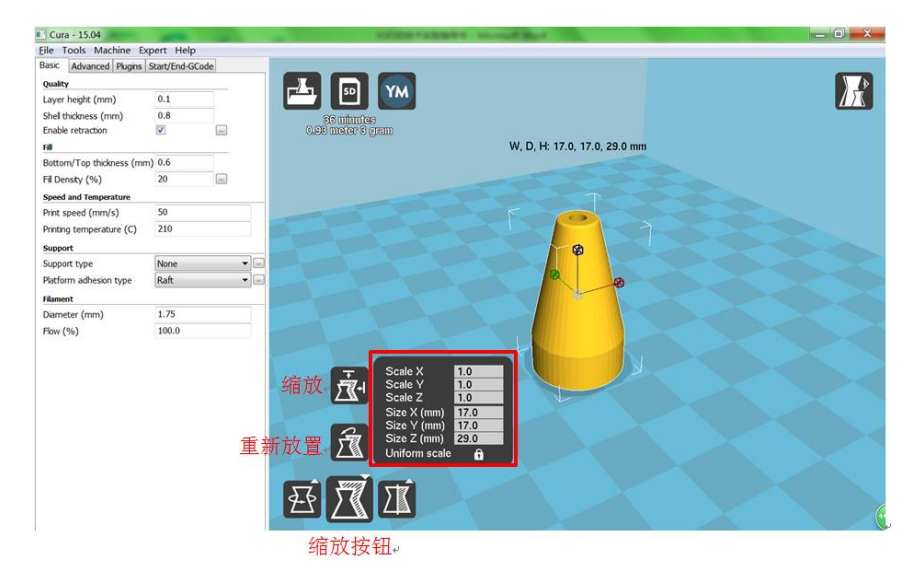

图 11 缩放参数设置

4.3 镜像命令设置

选择镜像按钮,出现图 12 红框中的菜单栏,点击 X/Y/Z 三个方向的镜像按钮,模型沿 X/Y/Z 三个方向进行镜像。

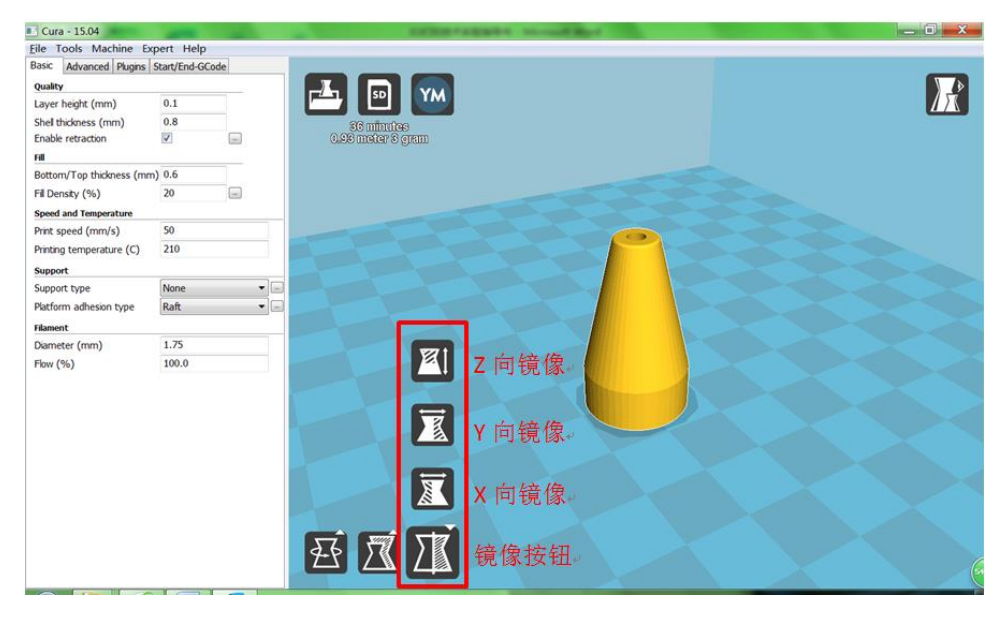

图 12 镜像命令设置

4.4 打印时间

图 13 红框中显示的打印时间为 36 分钟,打印高度为 0.93 米,模型重量为 3 克。如果打印时间过长,可对模型进行适当的缩放,或减小填充密度。

| Cura - 15.04                     | -           | -    |
|----------------------------------|-------------|------|
| ile Tools Machine E              | opert Help  | 2    |
| ask Advanced Plugns              | Start/End-G | Kode |
| Quality                          |             |      |
| Layer height (mm)                | 0.1         |      |
| Shell thickness (mm)             | 0.8         |      |
| Enable retraction                | N.          | lei. |
| rill<br>Rotmans/Ton History (200 | 10.6        |      |
| Fil Densty (%)                   | 20          |      |
| Forced and Temperature           |             |      |
| Print speed (mm/s)               | 50          |      |
| Printing temperature (C)         | 210         |      |
| Support                          |             |      |
| Support type                     | None        |      |
| Platform adhesion type           | Raft        |      |
| Hament                           |             |      |
| Diameter (mm)                    | 1.75        |      |
| Flow (%)                         | 100.0       |      |
|                                  |             |      |
|                                  |             |      |
|                                  |             |      |
|                                  |             |      |
|                                  |             |      |
|                                  |             |      |
|                                  |             |      |
|                                  |             |      |
|                                  |             |      |
|                                  |             |      |
|                                  |             |      |

图 13 打印时间

#### 5. 模型打印

当切片软件中所有打印参数设置无误后,将保存的 G 代码存入至 打印机自带的 SD 存储卡中进行模型打印。

左右旋转控制旋转钮,使光标旋转旋钮使">"移动到"Print from SD"选择按下进入文件选择菜单,旋转旋钮使">"移动到要打印的 文件名上,选择按下进入打印界面。3D 打印机喷头升温,并进入打印 状态。如图 14 所示。

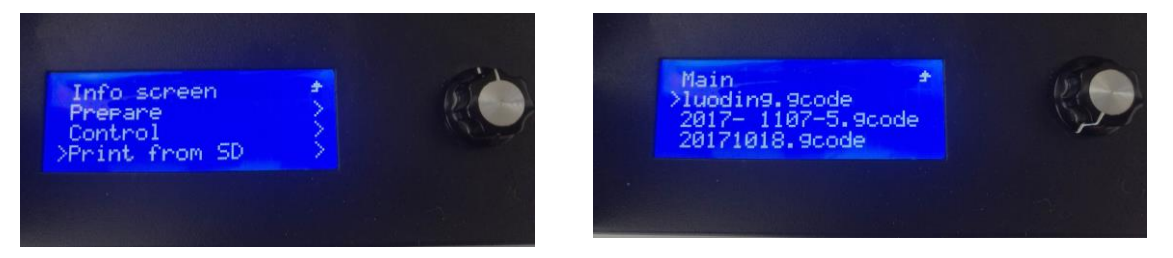

图 14 模型打印